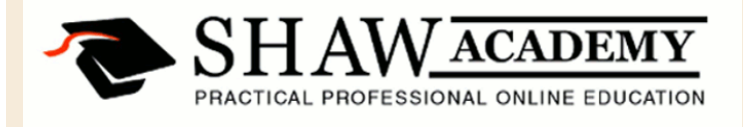

## Microsoft EXCEL

## Module 2 - Workbooks & Worksheets

## Module 2 Exercises

Inside the Module 2 folder there is an Excel file called 'Excel Exercise Module 2'. Please use this file to complete the following Exercises.

- 1. Open the Excel Exercise Module 2 file.
- 2. Zoom in to 200%.
- 3. Widen Column A so that the text is visible.
- 4. Enter the following text into Cells A2, A3, A4 and A5:-

North South East West

- 5. Enter the following numbers into Cells B2, B3, B4 and B5:-
  - 100 90 54 72
- 6. Change the text in Cell A1 from 'Points' to 'Compass Points'.
- 7. Change the text in Cell B1 from 'Value' to 'Degrees'.
- 8. Save the file to the Desktop with the filename 'Cardinal Points'.

40 Gracechurch Street, London, EC3V 0BT, United Kingdom. Telephone: +44 207 022 6483 E-mail: info@shawacademy.com 39 Lower Leeson Street, Dublin 2, Ireland. Telephone: +353 1 685 4102 E-mail: info@shawacademy.com 1000 N. West St. Suite 1200, Wilmington DE 19801, USA. Telephone: +1 347 627 0900 E-mail: info@shawacademy.com Level 13,135 King Street Sydney, NSW 2000, Australia. Telephone: +61 2 8007 4630 E-mail: info@shawacademy.com

X